# iCloud

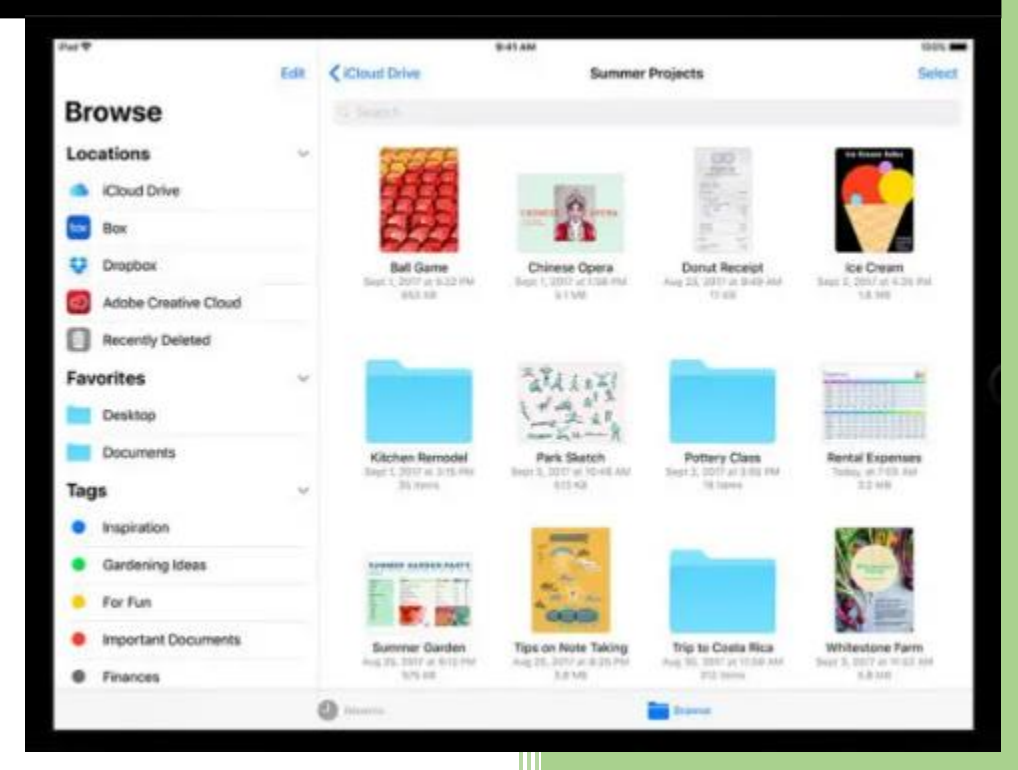

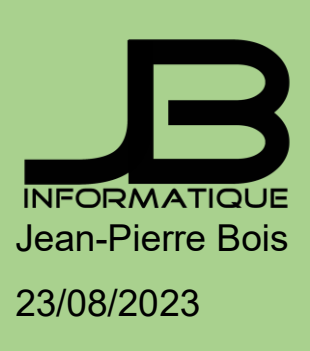

# iCloud

Comme tous les services Cloud, iCloud permet de stocker des informations sur un serveur distant via internet plutôt que de les stocker localement. De cette manière, l'utilisateur possédant un appareil Apple peut **préserver la capacité de stockage** de son appareil. Il est aussi en mesure d'accéder aux informations depuis n'importe quel appareil connecté à internet.

# À quoi sert iCloud ?

iCloud permet de stocker des informations sur internet, pour ensuite y accéder depuis n'importe quel appareil électronique : iPhone, iPad, Apple TV, Mac, PC Windows...

# Synchronisation iCloud

Le service « Contacts » permet de synchroniser tous les contacts entre les appareils iOS et MacOs. De cette manière, vous n'aurez qu'à gérer une liste de contacts unique. Tous les changements effectués sur un appareil seront appliqués sur les autres.

De la même façon, le « Calendrier » permet de synchroniser vos événements entre tous les appareils. Il est également possible de synchroniser vos « Notes » via le nuage, ou encore vos mémos Siri.

# iCloud Drive

Avec iCloud Drive, il devient facile de stocker des fichiers sur le Cloud. Il s'agit du service de stockage Cloud d'Apple.

L'espace de stockage iCloud permet aussi d'effectuer un « backup » (sauvegarde) du contenu d'un iPhone ou iPad. Chaque fois que les appareils sont connectés à une prise de courant ou à un ordinateur, ils effectuent une sauvegarde sur iCloud. iCloud Drive représente la solution de stockage cloud d'Apple. Elle s'intègre à l'iPhone, l'iPad et le Mac. Elle fonctionne de la même manière que Dropbox et Google Drive, en vous permettant de stocker vos données dans le cloud afin que vous puissiez accéder à iCloud Drive depuis plusieurs appareils. Vous êtes ainsi assuré de toujours disposer de la dernière version de vos fichiers, quel que soit l'appareil que vous utilisez.

### Sauvegarde iCloud

Sauvegarde iCloud sauvegarde les paramètres de l'appareil, la disposition des apps sur l'écran, les sonneries et les messages texte, les apps et le contenu, les données des apps ou les photos et vidéos prises avec l'appareil photo. Sauvegarde ICloud vous permet de sauvegarder votre iPhone ou iPad sur le cloud, au lieu d'un ordinateur portable ou d'un Mac. Cela vous évite d'avoir à connecter votre appareil mobile à un ordinateur, car la sauvegarde s'effectue automatiquement en arrière-plan.

#### Comment installer iCloud ?

Sur l'iPad ou l'iPhone, iOS propose d'utiliser iCloud lors du processus de configuration initiale de l'appareil. Toutefois, dans le cas où ce processus échoue, il suffit de se rendre plus tard dans les Réglages. Par la suite, il faut choisir un nom, sélectionner iCloud, puis saisir l'identifiant et le mot de passe Apple.

Enfin, sur PC, il faut commencer par télécharger et installer iCloud pour Windows. Il suffit d'ouvrir le logiciel, de se connecter avec son identifiant Apple et de cocher les services iCloud souhaités.

#### **Comment utiliser iCloud ?**

Pour faire fonctionner iCloud pour une application spécifique, il faut l'activer. Sur iOS, il faut se rendre dans les paramètres et choisir l'identifiant en haut de l'écran. Toutes les applis et tous les services qui utilisent iCloud vont ainsi s'afficher. Il suffit de choisir l'application souhaitée et d'activer l'interrupteur.

#### Prix iCloud : combien ça coûte ?

iCloud peut être utilisé gratuitement. Toutefois, la version gratuite est très restreinte. En effet, il faut se contenter de 5 Go d'espace de stockage.

Or cette capacité peut être insuffisante pour sauvegarder toutes les photos, vidéos et autres documents. Il faut donc opter pour une version payante.

Pour mettre à jour votre forfait iCloud, rien de plus simple. Depuis un iPhone ou un iPad, rendez-vous dans les Paramètres. Pressez votre nom ou votre image de profil en haut du menu principal, puis choisissez « iCloud » dans les options. Dans la rubrique « Gérer le stockage du compte » , pressez « Gérer le stockage du compte » puis » Changer de forfait « . Si vous êtes déjà abonné, c'est aussi depuis ce menu que vous pouvez résilier.

Sur PC Windows, ouvrez iCloud, cliquer sur « Stockage » puis sur « Acheter plus de stockage » ou « Changer de forfait de stockage » et suivez les instructions.

#### Comment créer un backup de vos données sur iCloud ?

Créer **un** » **backup** » **de vos données est très important**. Il s'agit d'une sauvegarde permettant de restaurer les informations en cas de problème tel qu'un bug, un vol ou un accident. Cette copie vous sera aussi très utile si vous achetez un nouvel appareil.

Pour vérifier vos paramètres de backup iCloud, rendez-vous dans **les Réglages de votre iPhone**, iPad ou iPod. Pressez l'onglet correspondant à votre nom en haut de l'écran, choisissez iCloud, et cherchez ensuite » Sauvegarde iCloud » dans le menu qui s'affiche.

Si l'option Sauvegarde iCloud n'est pas encore activée, activez-la. Dorénavant, **dès que votre appareil sera en charge et connecté au WiFi** avec l'écran verrouillé, une copie de vos données sera générée automatiquement. Depuis le même menu, vous pouvez passer en revue et **choisir quelles sont les données copiées** lors d'un backup. Tapez sur Gérer le stockage sur l'écran suivant et vous obtiendrez des informations sur les données que vous avez stockées dans votre stockage iCloud. Vous pouvez maintenant gérer vos données comme vous le souhaitez à partir de cet écran. Comment utiliser Fichiers, le gestionnaire de documents de l'iPhone et de l'iPad

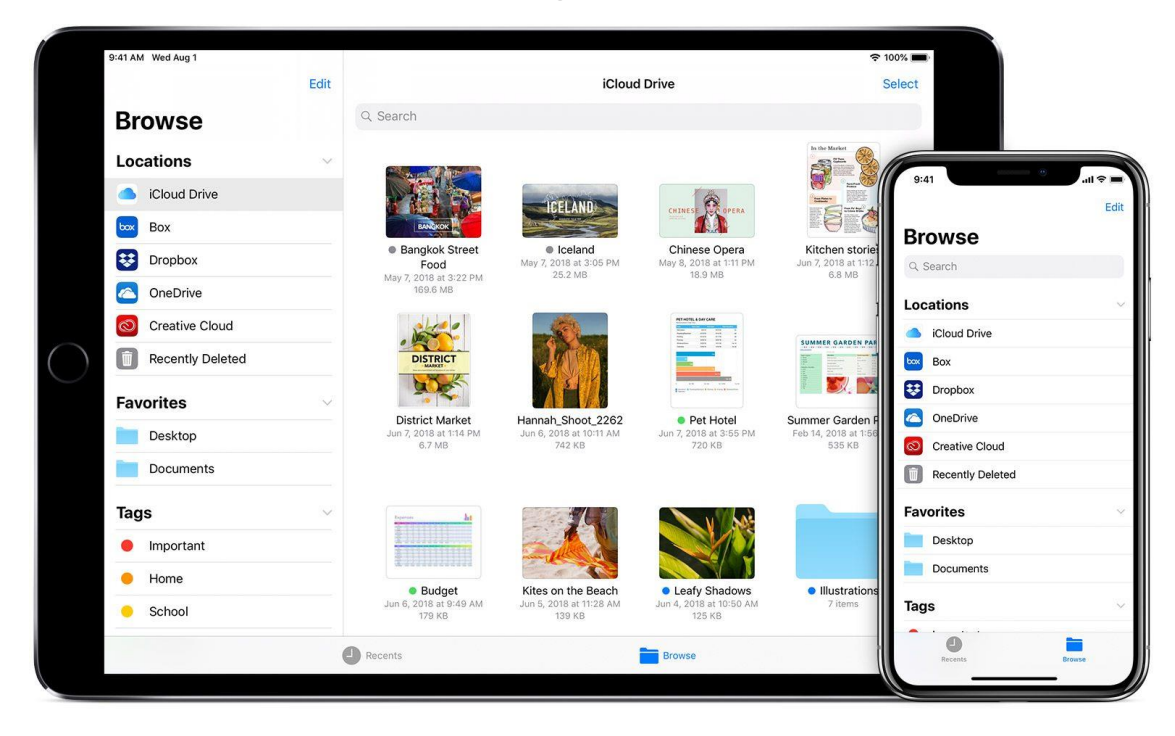

Les iPhone et iPad intègrent nativement un gestionnaire de fichiers, compatible avec les services de stockage sur le cloud. Voici comment l'utiliser.

Depuis iOS 11, Apple a intégré un explorateur de fichiers sur les iPhones et les iPads. Sobrement appelée Fichiers, l'application permet d'accéder à l'ensemble des documents stockés localement par les applications installées sur votre iPhone, mais aussi sur différents services de stockage en ligne, dont iCloud Drive.

Fichiers simplifie la gestion de vos documents en proposant un moteur de recherche ainsi qu'un système de classement par tags de couleur. Vous aurez de plus la possibilité de sauvegarder les pièces jointes reçues par email pour y accéder plus facilement.

L'interface de l'application s'architecture autour de deux onglets : le premier offre un accès aux fichiers récemment consultés, tandis que le second propose d'explorer les différents emplacements de stockage.

#### 1. Ajoutez de nouveaux emplacements

En fonction des applications installées sur votre appareil, il est possible de gérer plus ou moins d'emplacements de stockage depuis Fichiers. L'application propose nativement de gérer les documents stockés sur votre iPhone, mais aussi ceux stockés sur iCloud Drive. Il est toutefois possible d'ajouter d'autres services de stockage en ligne, comme Dropbox, Google Drive ou encore OneDrive.

Pour en profiter, vous devrez dans un premier temps les activer. Ouvrez Fichiers, cliquez sur l'icône de trois petits points en haut, et appuyez sur Modifier la barre latérale. Activez chaque service de stockage que vous souhaitez pouvoir consulter depuis Fichiers.

| 12:22 Mer. 28 juin                                    |        |          |                         |                         |           |                       |                         |        |
|-------------------------------------------------------|--------|----------|-------------------------|-------------------------|-----------|-----------------------|-------------------------|--------|
|                                                       |        | < >      | iCloud Drive            | <b>C</b>                |           |                       |                         |        |
| Fic Numériser<br>des documents                        | 36     | Nom      |                         |                         |           |                       |                         |        |
| Se connecter                                          | ₽      | F        | orscore                 |                         |           |                       |                         |        |
| Modifier la barre lat                                 | térale | <b>1</b> | GarageBand pour iOS     | <b>8</b> 1              | Emplace   | ements                |                         | ~      |
| iCloud Drive                                          |        | j i      | GigBook                 |                         |           | Sur mon iPhone        |                         |        |
| Sur mon iPad                                          |        | <b>1</b> | Pages                   |                         | -         |                       |                         | -      |
| 🙂 Dropbox                                             |        |          | Shortcuts               |                         | D         | Documents             |                         | -      |
| <ul> <li>OneDrive</li> <li>Suppr récemment</li> </ul> |        |          | <b>5</b> 414 - <b>1</b> |                         |           | iCloud Drive          |                         | =      |
| Eavoris                                               |        |          | reiennargements         |                         |           | OneDrive — Personnel  |                         | -      |
| <ul> <li>Téléchargements</li> </ul>                   |        |          | /oice Record Pro        |                         | 4         | Drive                 |                         | -      |
| Étiquettes                                            | ۲      |          |                         |                         | <b>\$</b> | QuickSupport          | $\overline{\mathbf{O}}$ | _      |
| <ul><li>Rouge</li><li>Orange</li></ul>                |        |          |                         | e<br>                   | 0         | Suppressions récentes | $\mathcal{L}$           |        |
| Violet                                                |        |          |                         |                         |           |                       |                         |        |
| Jaune                                                 |        |          |                         |                         | Favoris   |                       |                         | $\sim$ |
| Vert     Bleu                                         |        |          |                         | 7 éléments              | Tage      |                       |                         | 0      |
| Gris                                                  |        |          |                         | Synchronisé avec iClour | •         |                       |                         |        |
|                                                       |        |          |                         |                         | Rec       | ents                  | Explorer                |        |

#### 2. Ajoutez des tags

Le gestionnaire de document d'Apple permet d'organiser vos fichiers pour les retrouver plus rapidement à l'aide d'un ou plusieurs tags. Entrez dans le répertoire contenant les fichiers que vous souhaitez taguer, appuyez sur Sélect., en haut à droite, puis sélectionnez les différents éléments.

Appuyez ensuite sur le bouton **Étiquettes**. Choisissez un tag déjà existant ou créez-en un nouveau en appuyant sur Ajouter un nouveau tag. Validez votre choix en appuyant sur **OK**. Pour accéder à vos fichiers par tags, placez-vous sur l'onglet Explorer, faites défiler les éléments et appuyez sur votre tag.

|                                     |           |                                                |           |                        |              | 11:58 Mer. 28 juin |                          |             | *** |
|-------------------------------------|-----------|------------------------------------------------|-----------|------------------------|--------------|--------------------|--------------------------|-------------|-----|
| 11:35 Mer. 28 juin                  |           | •••                                            |           |                        | 1 🗢 100 % 🔳  |                    |                          | < > Rouge   |     |
| Ē                                   | $\odot$   | < > Téléchargements 😔                          | <b>_</b>  | E <u>Sélection</u> Q R | Rechercher   | Fichiers           |                          | Nom         |     |
| Fichiers                            |           | Nom                                            |           | Date                   | Type ^       |                    |                          |             |     |
| Récents                             |           | forScore14-0                                   | 4         | 2023-03-26 15:19       | Document PDF | (-) Récents        |                          | Mon morceau |     |
| Télépharmar                         |           |                                                |           |                        |              | Partagé            |                          | Étiquettes  |     |
| relecharger                         | Ψ         | iPad Niveau 2 Plan de cours Printemps 2023     | Ą         | 2023-04-18 15:01       | Document PDF | Emplacements       | O Airestra               |             |     |
| Lire les informations               | 0         | Sue3                                           |           | 2023-06-11 11:54       | Document PDF | iCloud Drive       | O Ajouter ui             | ne euquette |     |
| Renommer                            | /         |                                                |           |                        |              | Cur man iDad       | Rouge                    | ~           |     |
| Compresser                          | ۲         | W10 convertir un CD audio en fichiers MP3 Q50+ |           | 2023-02-09 08:36       | Document PDF | Sui monipau        | Orange                   |             |     |
| Dupliquer                           | œ         |                                                |           |                        |              | Uropbox 😳          | Violet                   |             |     |
| Coup d'œil                          | ۲         |                                                |           |                        |              | OneDrive           | Jaune                    |             |     |
| Nouveau dossier ave<br>un élément   | ° 🖻       |                                                |           |                        |              | 💮 Suppr. récemn    | <ul> <li>Vert</li> </ul> |             |     |
| Étiquettes 🚤                        | 0         |                                                |           |                        |              | Favoris            | • Bleu                   |             |     |
| Copier                              | B         |                                                |           |                        |              | ① Téléchargeme     | • Gris                   |             |     |
| Déplacer                            | •         |                                                |           |                        |              | Étiquettes         | O Travel                 |             |     |
| Partager                            | ₫         |                                                |           |                        |              | Rouge              |                          |             |     |
| Actions rapides                     | $\otimes$ |                                                |           |                        |              | Orange             |                          |             |     |
| Ouvrir dans une<br>nouvelle fenêtre | 88        |                                                |           |                        |              | Violet             |                          |             |     |
| Supprimer                           | <b>m</b>  |                                                |           |                        |              | i Jaune            |                          |             |     |
| Bleu                                | ш         | 4 élémei                                       | nts       |                        |              | Vert               |                          |             |     |
| Gris                                |           | Synchronisé av                                 | ec iCloud |                        |              | Bleu               |                          |             |     |
|                                     |           |                                                |           |                        |              | Cris               |                          |             |     |

#### 3. Créez un nouveau dossier

- Choisissez le service Cloud dans lequel vous voulez ajouter un dossier, par exemple Google Drive.
- Touchez ensuite le dossier avec le symbole plus. Vous trouverez cette icône en haut à droite de l'écran. Ou appuyez pendant une seconde sur un emplacement vide dans le dossier. Vous verrez 3 options, touchez « Nouveau dossier ».
- Entrez le nom du nouveau dossier. Vous avez à présent créé un dossier.

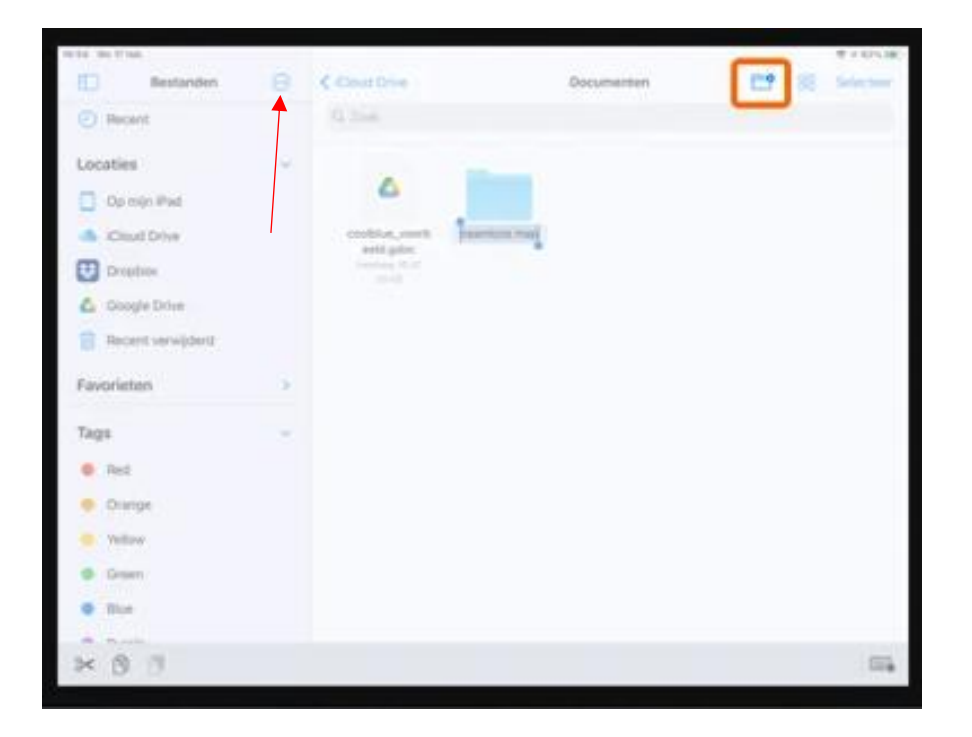

#### 4. Déplacez vos fichiers

Si vous avez configuré plusieurs emplacements différents pour stocker vos fichiers sur votre iPhone ou votre iPad, vous souhaiterez peut-être organiser vos documents en les stockant sur un espace de stockage attitré : les documents de bureautique sur iCloud drive, les documents PDF sur Dropbox, etc. Fichiers offre la possibilité de déplacer vos fichiers.

Pour ce faire, accédez au répertoire du fichier à déplacer, appuyez et choisissez un ou plusieurs fichiers. Appuyez ensuite sur l'icône figurant un dossier, et choisissez le nouvel emplacement de sauvegarde du fichier.

Validez le déplacement du fichier en appuyant sur Déplacer ou Copier (pour les fichiers stockés sur les emplacements d'applications tierces).

| 11:35 Mer. 28 juin                 |         | ***                                            | <b>⊀</b> 중 100 % 🛙                |  |  |  |  |  |  |  |
|------------------------------------|---------|------------------------------------------------|-----------------------------------|--|--|--|--|--|--|--|
| Ī                                  | $\odot$ | < > Téléchargements 📀                          | Sélection Q Rechercher            |  |  |  |  |  |  |  |
| Fichiers                           |         | Nom                                            | Date Type ^                       |  |  |  |  |  |  |  |
| Récents                            |         | forScore14-0                                   | (分) 2023-03-26 15:19 Document PDF |  |  |  |  |  |  |  |
| Télécharger                        | ¢       | iPad Niveau 2 Plan de cours Printemps 2023     |                                   |  |  |  |  |  |  |  |
| Lire les informations              | (j)     |                                                |                                   |  |  |  |  |  |  |  |
| Renommer                           | /       | Sue3                                           | 2023-06-1111-54 Document PDF      |  |  |  |  |  |  |  |
| Compresser                         | 8       | W10 convertir un CD audio en fichiers MP3 Q50+ | 2023-02-09 08:36 Document PDF     |  |  |  |  |  |  |  |
| Dupliquer                          | æ       |                                                |                                   |  |  |  |  |  |  |  |
| Coup d'œil                         | ۲       |                                                |                                   |  |  |  |  |  |  |  |
| Nouveau dossier avec<br>un élément | ° 🖻     |                                                |                                   |  |  |  |  |  |  |  |
| Étiquettes                         | 0       |                                                |                                   |  |  |  |  |  |  |  |
| Copier                             | Ф       |                                                |                                   |  |  |  |  |  |  |  |
| Déplacer                           |         |                                                |                                   |  |  |  |  |  |  |  |
| Partager                           | Û       |                                                |                                   |  |  |  |  |  |  |  |
| Actions rapides                    | \$\$ >  | <b>_</b>                                       |                                   |  |  |  |  |  |  |  |
| Ouvrir dans une nouvelle fenêtre   | 88      |                                                |                                   |  |  |  |  |  |  |  |
| Supprimer<br>Bleu                  | Û       | 4 éléments                                     |                                   |  |  |  |  |  |  |  |
| Gris                               |         |                                                |                                   |  |  |  |  |  |  |  |

#### 5. Sauvegardez les pièces jointes des emails

Les pièces jointes que vous recevez par emails peuvent être facilement sauvegardées pour que vous n'ayez plus à devoir rechercher manuellement le message dans votre boîte de réception pour retrouver un document reçu.

Lancez Mail et ouvrez le message contenant la pièce jointe que vous souhaitez sauvegarder. Faites un appui long sur le fichier, puis dans la fenêtre de partage qui s'affiche, appuyez sur **Partager et Enregistrer dans Fichiers**. Choisissez un répertoire de sauvegarde et **Validez** l'enregistrement du fichier en appuyant sur **Enregistrer**.

| ull SFR 🗢 🔅 12:03               | <b>0</b> 81 % 🔳 | utl SFR 🗢      | 12:04                             | 0 81 % 🛲   |                              |        |                         |                               |                      |                       |
|---------------------------------|-----------------|----------------|-----------------------------------|------------|------------------------------|--------|-------------------------|-------------------------------|----------------------|-----------------------|
| Toutes                          | ~ ~             | Coutes         |                                   | ~ ~        | Annuler                      |        | 💛 Hal Le                | eorna 👻 [                     | <b>≥</b> 88          | Q <u>Enregist</u>     |
|                                 |                 |                |                                   |            | Utilisés récemn              | n 😒    |                         |                               |                      |                       |
|                                 |                 | 100            |                                   |            | Hal Leornar                  | rd     |                         | վի                            | dhb                  | 10                    |
|                                 |                 | Touche         | r pour partager via AirD          | rop        | Voice Reco                   | rd Pro | Butterfly<br>2023-06-09 | Butterfly-split<br>2023-06-09 | Butterfly-<br>stereo | Mimosa<br>(Split)     |
|                                 |                 | AC             |                                   |            | Emplacement                  | is 📀   | 607 ko                  | 9,3 Mo                        | 2023-06-09<br>9,3 Mo | 2023-06-09<br>5,5 Mo  |
|                                 | /               | Amelie NI-MA   | CB16                              |            | iCloud Drive                 | е      |                         |                               |                      |                       |
| /                               |                 |                | 7 🦰                               |            | Sur mon iPa                  | ad     | dffe                    |                               |                      | 네바                    |
| /                               |                 | Message Mi     | ail Ajouter                       | DuckDuckGo | Uropbox                      |        | Mimosa<br>(Stereo)      | Mimosa 1                      | Mimosa2              | Revelation<br>(split) |
|                                 |                 |                | a notes                           |            | <ul> <li>OneDrive</li> </ul> |        | 2023-06-09<br>5,5 Mo    | 567 ko                        | 582 ko               | 2023-06-09<br>5,2 Mo  |
| pdf                             |                 | 8              |                                   |            | Favoris                      | •      |                         |                               |                      |                       |
| Dell CES 20070119.pdf<br>315 ko |                 | Raccourcis Cop | bler Enregistrer<br>dans Fichlers | Imprimer   | J Télécharge                 | ments  | olite                   |                               |                      | վի                    |
|                                 |                 |                | Annuler                           |            | Étiquettes                   | •      | Gabarit S               | Suzanne                       |                      | () Étiquett           |
|                                 | SA C            |                |                                   |            |                              |        |                         |                               |                      |                       |

#### 6. Partager des fichiers

- Ouvrez l'appli **Fichiers**. Appuyez ensuite pendant une seconde sur le fichier que vous voulez partager.
- Vous voyez à présent un menu déroulant. Choisissez « Partager ».
- Choisissez comment vous voulez partager le fichier. Par exemple via AirDrop, Messages ou Mail.

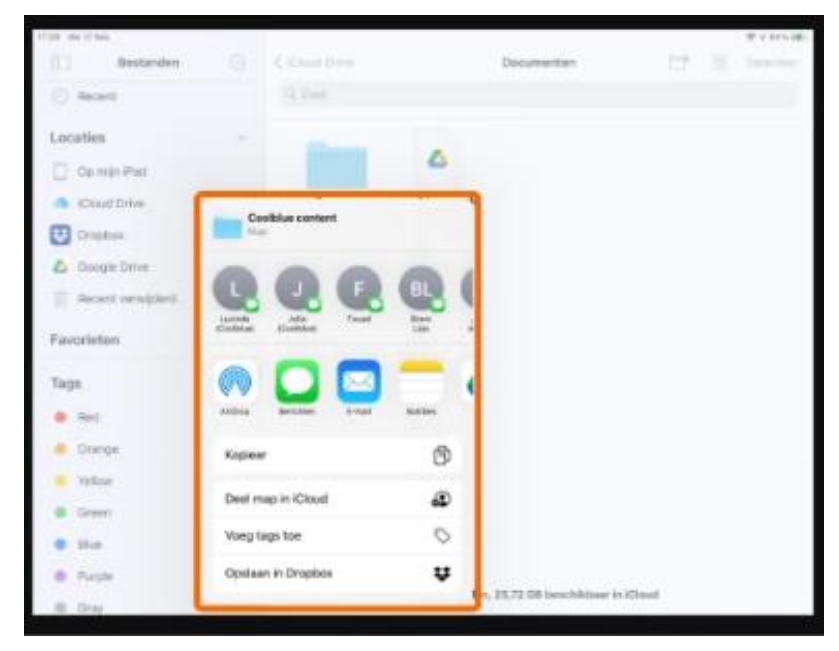